| Network HD                                        |                                                                                                    |  |  |  |  |  |
|---------------------------------------------------|----------------------------------------------------------------------------------------------------|--|--|--|--|--|
|                                                   | Quick Installation Guide                                                                                                    |  |  |  |  |  |
| Unpa                                              | cking Information                                                                                                    |  |  |  |  |  |
| Thank<br>followir                                 | you for purchasing this product. Before you move on, please check the<br>ig contents of the package.                                                                                                    |  |  |  |  |  |
| 1.                                                | One Network HD (Hard Disk not Included)                                                                                                    |  |  |  |  |  |
| 2.                                                | One Power adapter (12V 3A)                                                                                                    |  |  |  |  |  |
| 3.<br>4                                           | One Utility/Manual CD-ROM                                                                                                    |  |  |  |  |  |
| 5.                                                | Rubber foot x 4                                                                                                    |  |  |  |  |  |
| 6.                                                | Screws for HD Fastening x 4                                                                                                    |  |  |  |  |  |
| Syste                                             | m Requirement                                                                                                    |  |  |  |  |  |
| •                                                 | 200Mhz Processor or higher                                                                                                    |  |  |  |  |  |
| •                                                 | 64MB RAM Recommended                                                                                                    |  |  |  |  |  |
| •                                                 | CD-ROM Drive                                                                                                    |  |  |  |  |  |
| •                                                 | Windows 95/98/985E/Me/NT 4.0/2000/XP/ Linux/ MAC OS                                                                                                    |  |  |  |  |  |
| Instal                                            | ling And Using Network HD                                                                                                    |  |  |  |  |  |
| This QI<br>Networ<br>version<br>configu<br>more a | G provides a step-by-step guide to the installation and configuration of the k HD. It assumes that your computers use the Windows 95/98 or newer as your operation system and a WEB browser is installed for ration. We suggest you to go over the whole configuration before doing dvanced operation. |  |  |  |  |  |
|                                                   |                                                                                                    |  |  |  |  |  |
|                                                   |                                                                                                    |  |  |  |  |  |

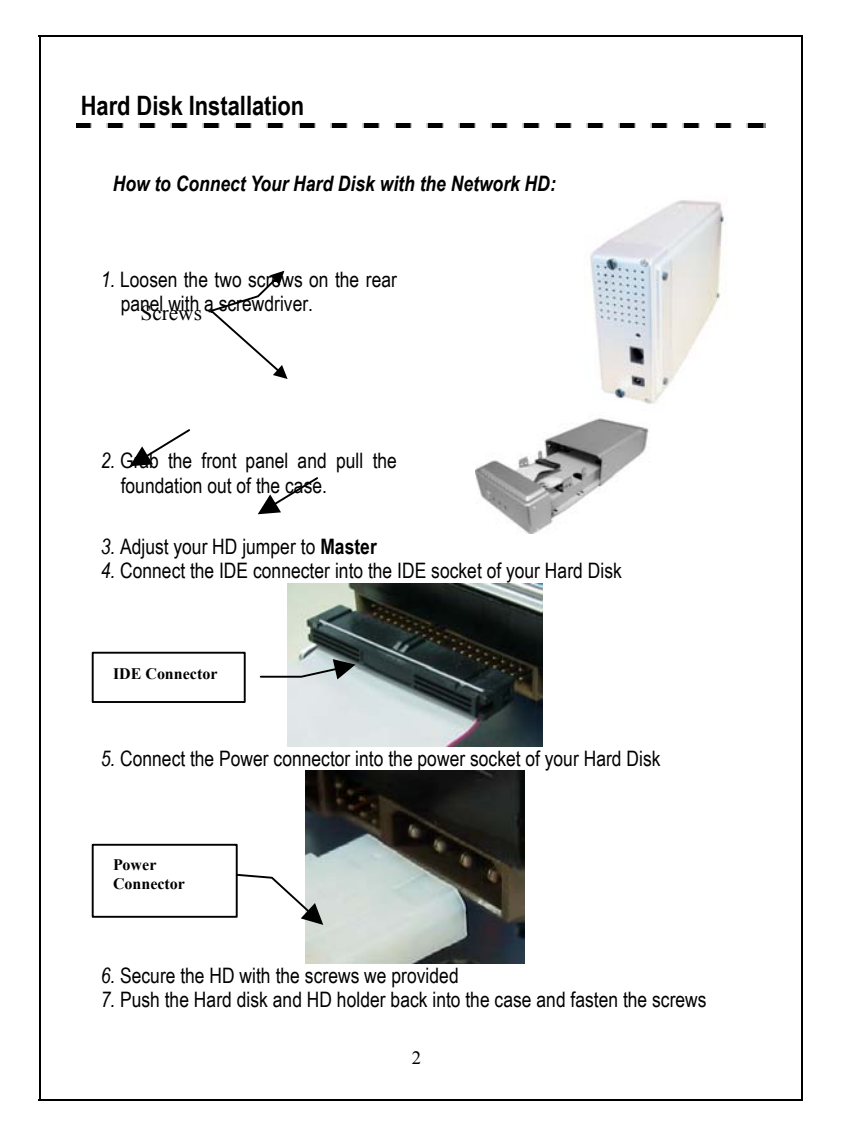

## Network HD Express Setup Wizard

The Express Setup Wizard provides an installation guide from cable attaching to the initialization of management. Please follow up the steps below to proceed. Note: If you've run the wizard before and create any shortcut to access/ manage the device. Please delete them to run the Express Setup Wizard successfully.

## Step1: Activate The Utility software

Put the Utility CD into your CD-ROM drive and wait the startup Menu to auto run. If the utility doesn't activate automatically, click the Start button, select Run, then type D:lautorun.exe (where D:\ represents your CD-ROM drive) into the blank then press Enter.

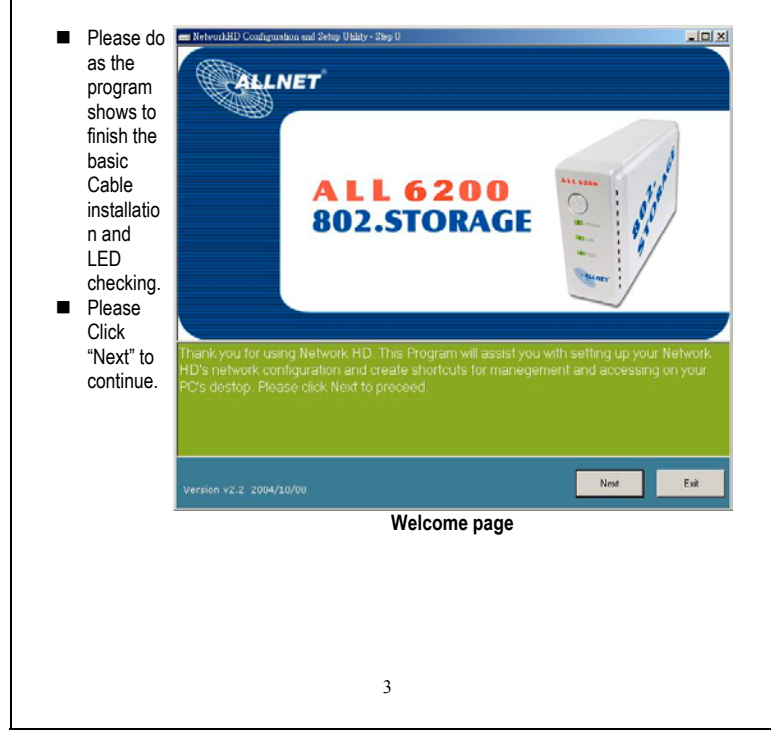

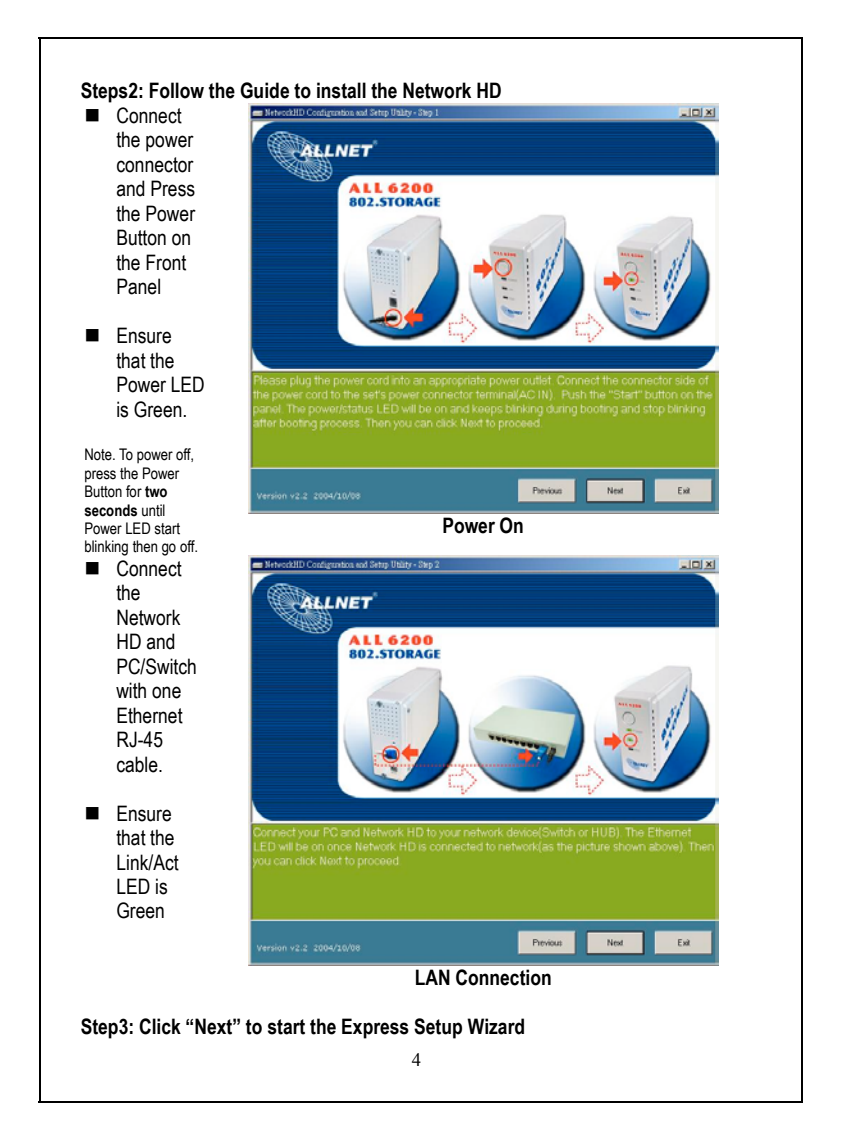

| 🛲 Network/HD Configuration and Setup Unity - Step 3                                       |
|-------------------------------------------------------------------------------------------|
|                                                                                           |
|                                                                                           |
|                                                                                           |
| Express Setup:                                                                            |
| Prepare to scan all the Network HD in your network, please click Next to                  |
| proceed.                                                                                  |
|                                                                                           |
|                                                                                           |
|                                                                                           |
|                                                                                           |
|                                                                                           |
| Design Rest                                                                               |
| Version v2.2: 2004/10/08                                                                  |
| Start to setup                                                                            |
| 🛥 NetworkHD Configuration and Setup Utility- Step 4                                       |
| Scan Network HD for configuration                                                         |
|                                                                                           |
| Alter of Million Heat and Hillion and the accessed discussion Dia                         |
| Check if this Network HD can be accessed by your PC.                                      |
|                                                                                           |
| Check the network configuration of this Network HD(not necessary if it is<br>accessible). |
|                                                                                           |
| Create shortout on your desktop for management and access.                                |
|                                                                                           |
| Running Status: Scanning Network HD, please wait                                          |
|                                                                                           |
| Perior E.A.                                                                               |
| Seen the UD                                                                               |
| Scall the HD                                                                              |
|                                                                                           |
|                                                                                           |
| 5                                                                                         |
|                                                                                           |

| Reachable<br>NO<br>YES |           | Status<br>The PC that runs the Setup Wizard<br>currently cannot access this<br>network HD with the present<br>network settings. |                       |                     |            | Action<br>1.Adjust the network settings of the<br>NetworkHD to make the Network HD to be<br>accessible by the PC.<br>2.Create two shortcuts to access and setu<br>the Network HD<br>Create two shortcuts to access and setup<br>the Network HD |             |              |
|------------------------|-----------|----------------------------------------------------------------------------------------------------|-----------------------|---------------------|------------|----------------------------------------------------------------------------------------------------|-------------|--------------|
|                        |           | The PC that runs the Setup Wizard<br>currently can access this network<br>HD with the present network<br>settings.              |                       |                     |            |                                                                                                    |             |              |
| Ne                     | tworkHD ( | Config                                                                                                    | uration and Setu      | ıp Utility - Select | Network HD | to configure                                                                                                    |             | ×            |
| No.                    | Reacha    | ble?                                                                                                    | Host Name             | IP Address          | HD Name    | EIREBALLICTIO 10                                                                                                    | HD Capacity | HD Available |
| <b>↓</b><br>Plea       | se selec  | t the                                                                                                    | Network HI<br>4/10/08 | ) you want t        | o configur | e and click Next to                                                                                                    | o continue. | Exit         |
|                        |           |                                                                                                    |                       |                     | HD Four    |                                                                                                    |             |              |
|                        | PC of     | otain                                                                                                    | s IP autom            | atically, yo        | our PC m   | ay not be able to                                                                                                    | o get netwo | rk           |

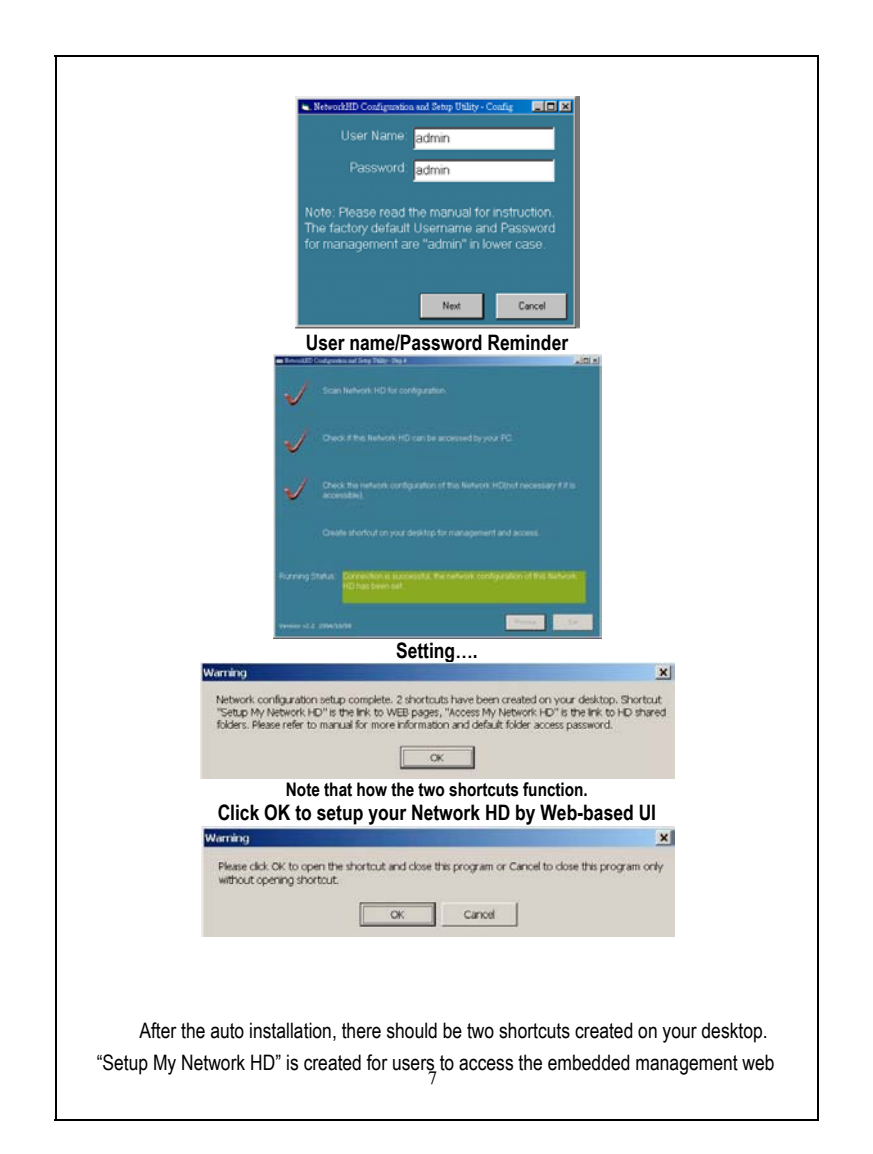

## pages

" Access My Network HD" is the Link to access the shared folder in the Network HD. Please follow the statement below as the Network HD accessing guide. To setup the Network HD, please refer to the management guide in user's manual.

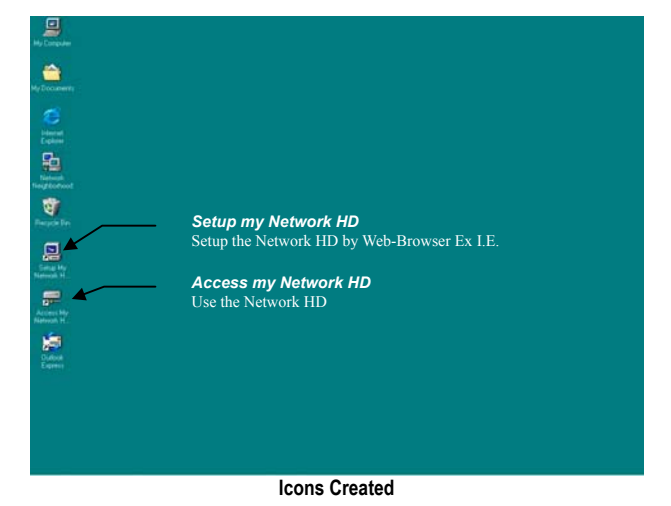

Note: If an unformatted or no hard disk is installed, users will not be able to access the Network hard disk by clicking the "Access My Network HD". But you will still be able to manage the Network HD by clicking "Setup my Network HD"

8

| Access this HD                                                                                                    |                                                                                                    |
|----------------------------------------------------------------------------------------------------|----------------------------------------------------------------------------------------------------|
| <ol> <li>Click the "Access my Network HD"<br/>default accounts for users to read/</li> </ol>                                                                                                    | icon to access. The device provides three writes the folders in different authority levels:                                                                                                    |
| <ul> <li>ALL= The account is allowed to F</li> <li>Power= The account is allowed to</li> <li>Guest= The account is allowed to</li> </ul>                                                                                                    | Read/Write all the folders in Network HD<br>o Read/Write the "share" Folder only<br>o Read the "share" Folder only                                                                                            |
| Note: The "Share" folder will be create<br>accessed by all users as default.                                                                                                    | d automatically in the Network HD and can be                                                                                                    |
| 2. You can enter the "all/power/guest"                                                                                                    | for the Username and password.                                                                                                    |
| Ex. Username: all<br>Password: all                                                                                                    |                                                                                                    |
| Color Notence Presented Color Statements Research Research Researc | 12 192.166.1.1<br>192.166.1.1                                                                                                    |
| Setup the Network HD                                                                                                    |                                                                                                    |
| To configure the Network HD through<br>computer with a web browser installe                                                                                                    | your<br>d. Please follow up the steps below.                                                                                                    |
| <ul> <li>Double click the "Setup my Netwo"</li> <li>Type <b>192.168.1.1</b> into the URL w</li> </ul>                                                                                                    | ork HD" icon on your desktop screen<br>eb address location and press Enter.                                                                                                    |
| <ul> <li>The Username and Password<br/>Required window appears.</li> <li>Enter admin in the User Name<br/>location (default value).</li> <li>Enter admin in the Password<br/>location (default value).</li> <li>Click "OK" button</li> </ul>                                                                                                    | Enter Network Password  Please type your user name and password. See: 192.160.1.1  Realm Network HauDiak. Listen Nome adam Password minimation Password minimation Password minimation City Cancel  OK Cancel |
|                                                                                                    | 9                                                                                                    |

| The Home page is shown as below.                                                                                                    |                                                                                                    |                  |  |  |  |  |  |
|----------------------------------------------------------------------------------------------------|----------------------------------------------------------------------------------------------------|------------------|--|--|--|--|--|
| ALLNET                                                                                                    | 802.STORAGE                                                                                                    | EXT3             |  |  |  |  |  |
| Home Networking Ad                                                                                                    | ministration Share FTP                                                                                                    |                  |  |  |  |  |  |
| Status<br>Host Name:<br>IP Address:<br>Version:                                                                                                   | Drive<br>192,168,1.1<br>v4.00(10-15-2004)-ext3                                                                                                    |                  |  |  |  |  |  |
|                                                                                                    | Click here for                                                                                                    | more information |  |  |  |  |  |
| Administrator<br>system setting<br>→ Rentant System<br>Share<br>users and folders<br>→ User Configur<br>ETP<br>FTP Togin passwo<br>→ ETP Configur | n<br><u>HD Format</u> Factory Default Report<br>Character Set<br>eccess setting<br>ation Folder Configuration<br>rd setting<br>ation FTP Password |                  |  |  |  |  |  |
|                                                                                                    |                                                                                                    |                  |  |  |  |  |  |
|                                                                                                    |                                                                                                    |                  |  |  |  |  |  |